# **Krisp Installation Guide**

December 10, 2021

### You must have Windows 10 to install and use Krisp

Krisp must be installed on your personal device OUTSIDE of the JPMC Desktop (Citrix Session)

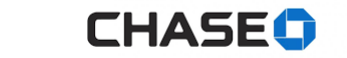

### Instructions

### 6 Steps to install and setup Krisp

| 1. | Identify your default browser | Page 3 |
|----|-------------------------------|--------|
| 2. | Delete IDA Cookie             | Page 4 |
| 3. | Download Krisp software       | Page 5 |
| 4. | Install Krisp software        | Page 6 |
| 5. | Sign in to Krisp application  | Page 7 |
| 6. | Setup Krisp                   | Page 8 |
| 7. | Krisp Features Overview       | Page 9 |

### Troubleshooting Steps

| 1. | Created a personal account (step 1)               | Page 11 |
|----|---------------------------------------------------|---------|
| 2. | Created a personal account (step 2)               | Page 12 |
| 3. | Microphone not working: Unmute the microphone     | Page 13 |
| 4. | Microphone not working: Validate Krisp is Default | Page 14 |

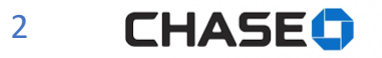

### Step 1 – Identify Your Default Browser

#### How to Determine Default Browser To Be Used For Krisp Download

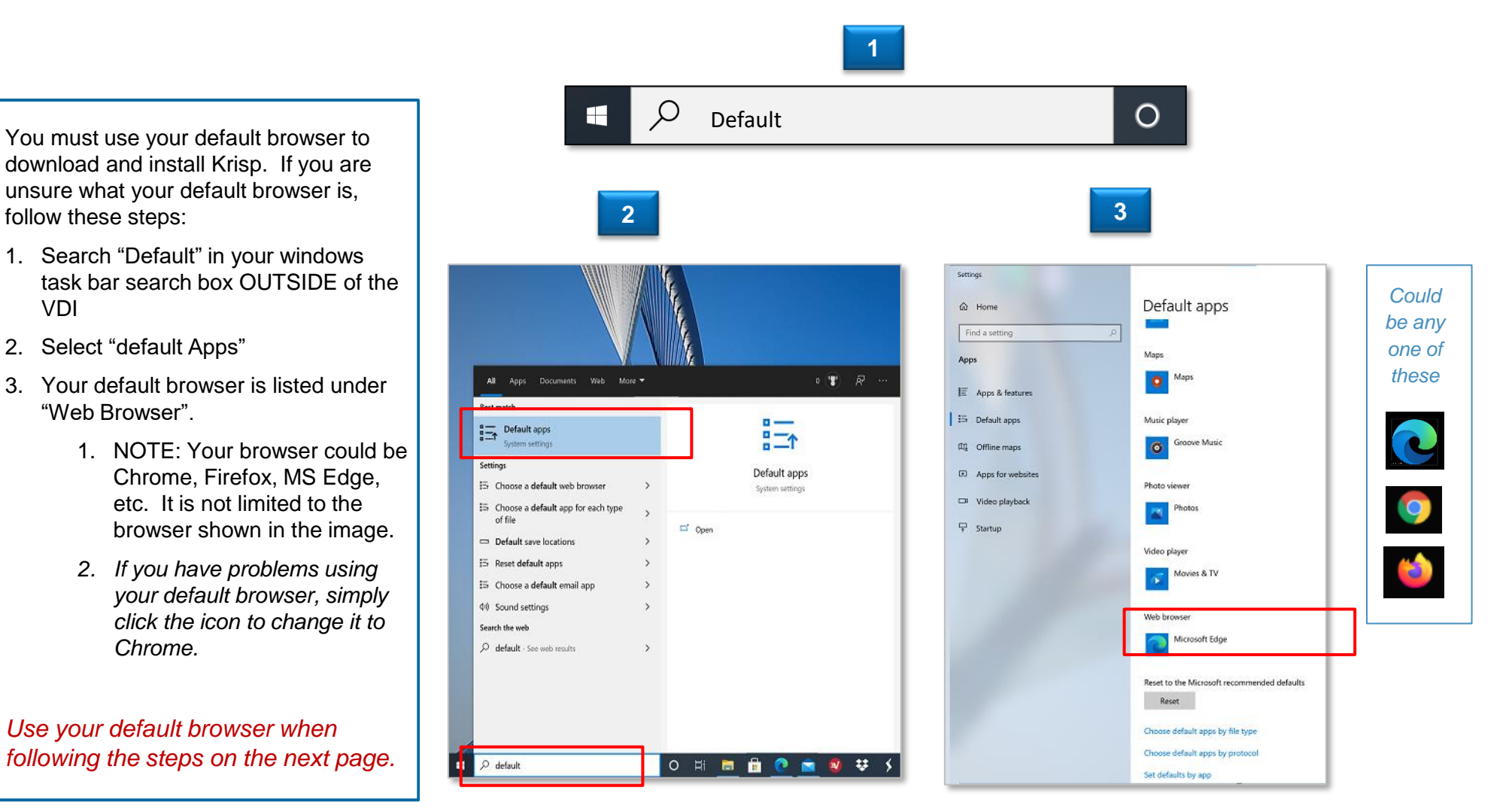

#### **REMINDER: ON YOUR PERSONAL DEVICE**

### Step 2 – Delete IDA Cookie

#### Remove "ida.jpmorganchase.com" cookie

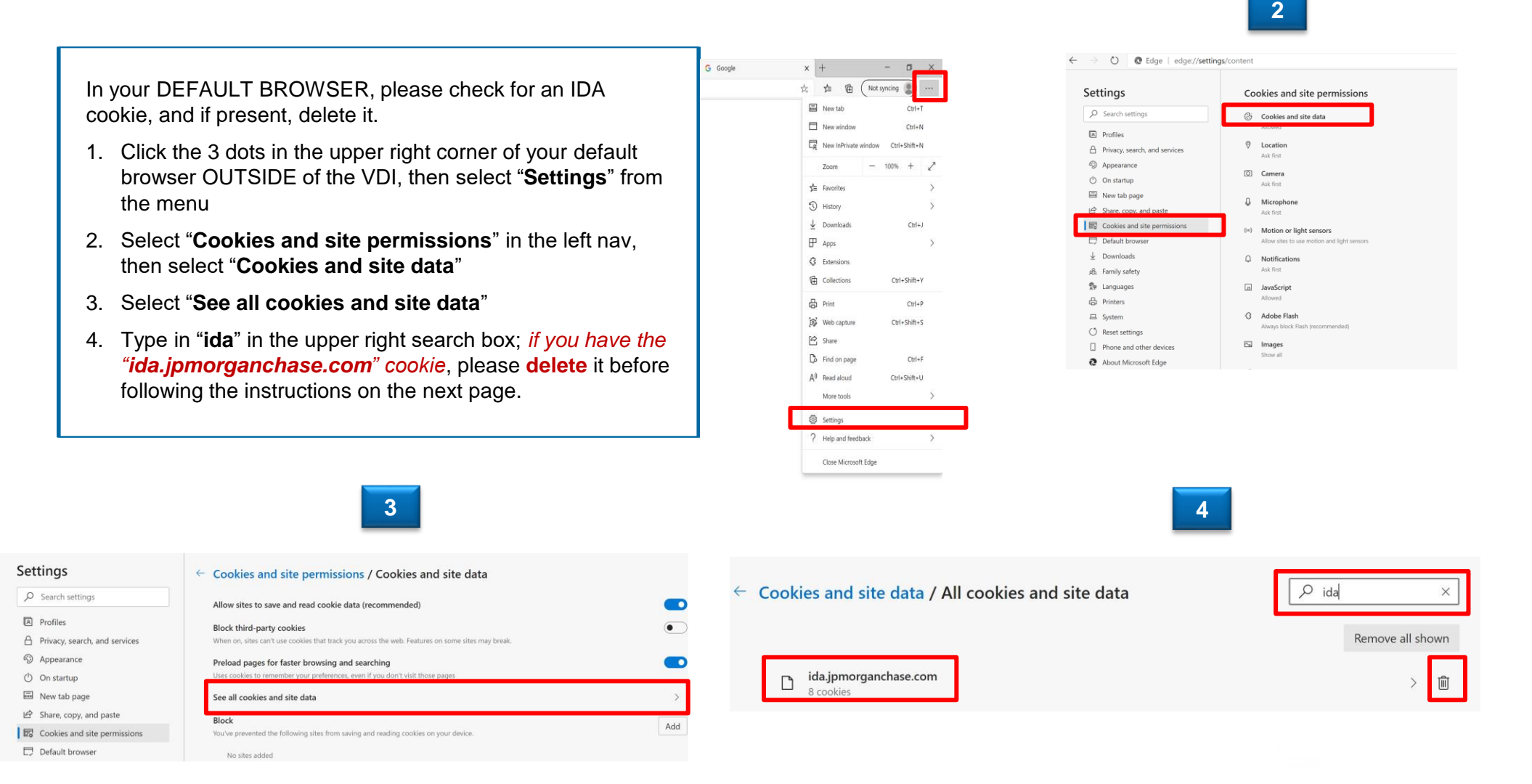

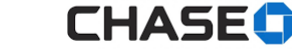

### Step 3 – Download Krisp Software

#### **Downloading the Software**

# Before starting – make sure your headset is <u>not</u> muted.

- 1. Type the following into your DEFAULT browser window OUTSIDE of Citrix: jpmchase.krisp.ai - click "Sign In"
- 2. Enter your Single Sign-On (SSO) User ID and **DESKTOP** Password.
- 3. Click "Download App"

If you are prompted to enter a domain name – you need to start over.

| PMORGAN CHASE & CO.                                                                                        |                                                                                                | JPMORGAN CHASE & CO                                |
|----------------------------------------------------------------------------------------------------|------------------------------------------------------------------------------------------------|----------------------------------------------------|
| krisp                                                                                                    |                                                                                                | Authentication is required                         |
| Jy downloading the Krisp application, you acknowledge that you<br>and agree to the following terms of use: | ı have read, understood,                                                                       | Please login with your desktop password to continu |
|                                                                                                    | playment. If you choose to<br>Ilload and use Krisp, Krisp may<br>d. The data collected will be | Standard ID                                        |
|                                                                                                    | valuation. No data will be<br>performance metrics.                                             | Password                                           |
|                                                                                                    |                                                                                                |                                                    |
|                                                                                                    | d reference for step-by-step                                                                   | Sign in                                            |
| the steps outlined above.                                                                                  |                                                                                                | Forgotten your password? Click here for help.      |
| Sign In                                                                                                    |                                                                                                |                                                    |
|                                                                                                    |                                                                                                |                                                    |
|                                                                                                    |                                                                                                |                                                    |
|                                                                                                    | 3                                                                                              |                                                    |
|                                                                                                    |                                                                                                |                                                    |
|                                                                                                    |                                                                                                |                                                    |
|                                                                                                    |                                                                                                |                                                    |
|                                                                                                    | 2/                                                                                             |                                                    |
|                                                                                                    |                                                                                                |                                                    |
|                                                                                                    |                                                                                                |                                                    |
|                                                                                                    | Krisp for Docktop                                                                              |                                                    |
|                                                                                                    | Kinsp for Desktop                                                                              |                                                    |
| s                                                                                                    | tart having meetings without distractions                                                      |                                                    |
|                                                                                                    | and background noise                                                                           | _                                                  |
|                                                                                                    |                                                                                                | -                                                  |
|                                                                                                    | Download App                                                                                   |                                                    |
|                                                                                                    | Fee Mee and Mindaus                                                                            | -                                                  |
|                                                                                                    | For Mac and Windows                                                                            |                                                    |
|                                                                                                    |                                                                                                |                                                    |
|                                                                                                    | Already downloaded?                                                                            |                                                    |
|                                                                                                    | Prease install the app to sign in.                                                             |                                                    |
|                                                                                                    |                                                                                                | 5 LH                                               |

#### **REMINDER: ON YOUR PERSONAL DEVICE**

### Step 4 – Install Krisp Software

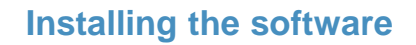

- 1. Open the ".**msi**" file in the bottom of your browser to launch installation
- 2. Click "Next"
- 3. Click "Install"
- 4. Click "Finish"
- 5. The Krisp desktop application will open. Go to next page for remaining instructions.

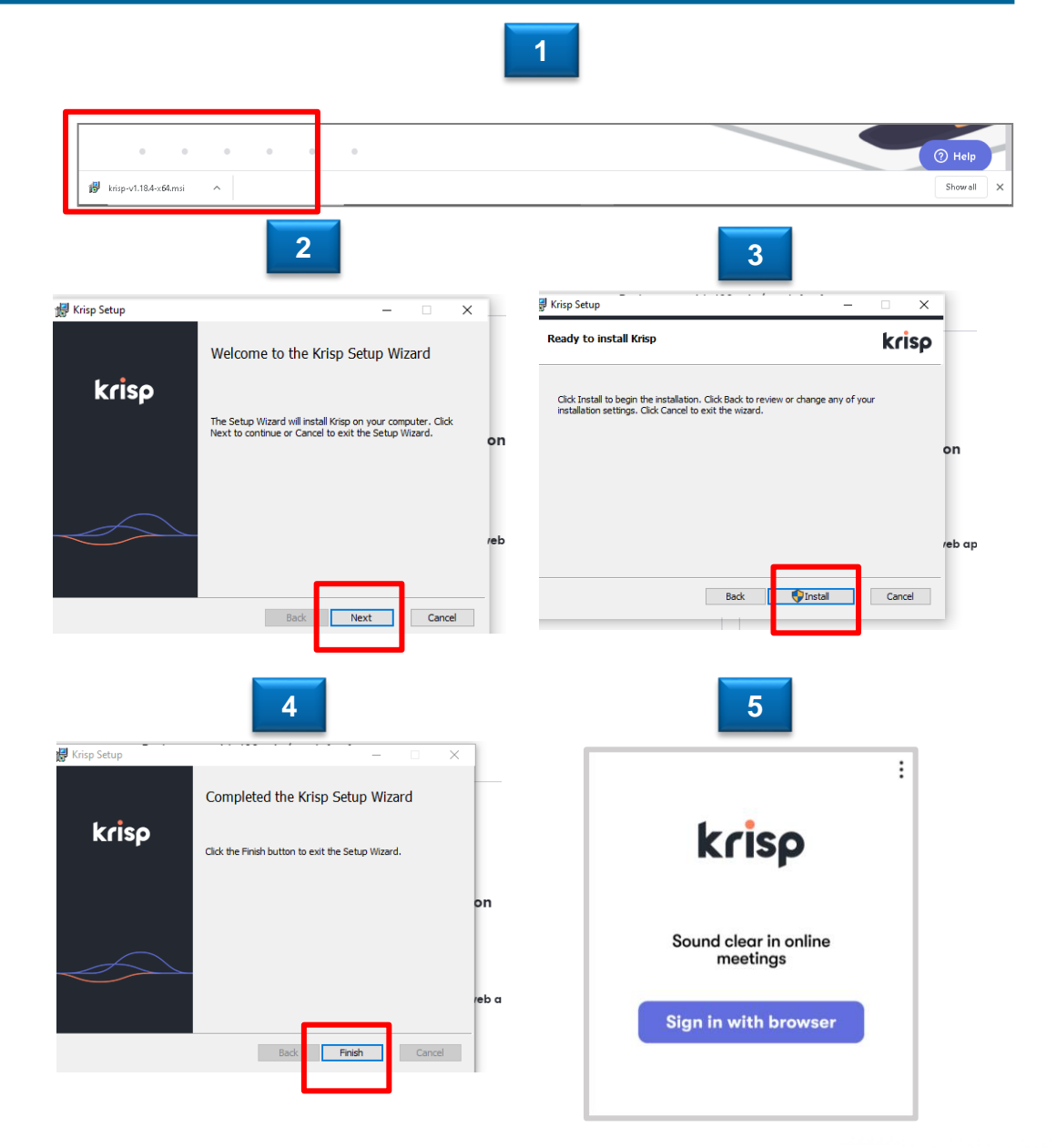

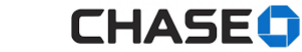

## Step 5 - Sign In to Krisp Application with latest version

### **Signing In to Krisp**

- 1. Click "Sign in with browser". The application will then recognize you have authenticated via JPMC SSO.
- 2. A new window will open announcing you are signed-in with Krisp.
  - Click "Open Krisp app"
- A window pops up asking you to allow Krisp to open. Check the box to "Always Allow" and select "Open".
- 4. A window opens with links to videos on how to use Krisp in common applications. Close that window.
- 5. Please validate you are logged into the **JPMC ANS** account.
  - Upper left corner should have "JPMC ANS" next to the Krisp image. If you don't, please go to page 10 in this deck.
- NOTE: OR, if you see "Free" in the upper right corner, and/or "You have 120 minutes" in the bottom of the screen, please reference the troubleshooting guide on page 13.

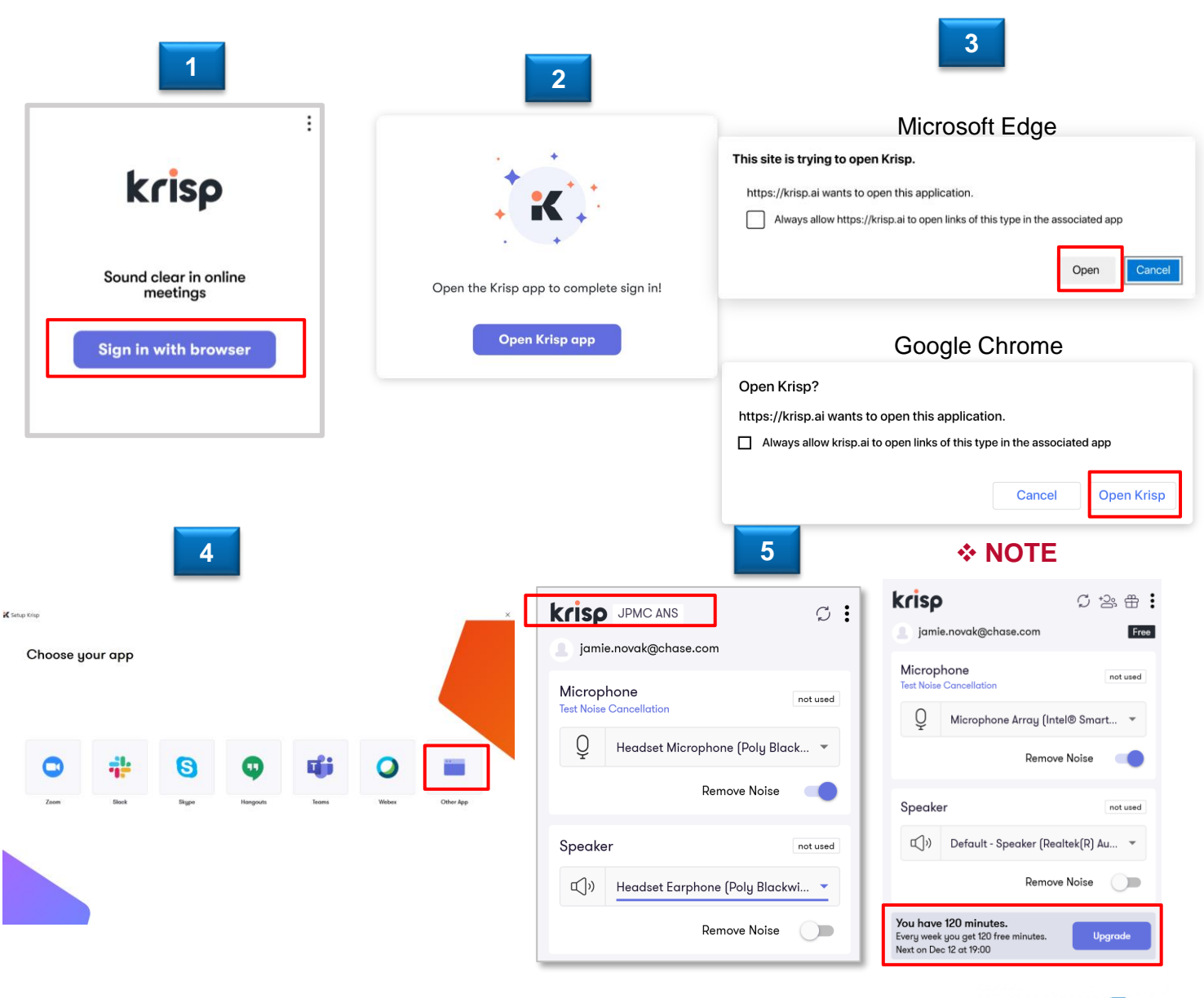

CHASE

# Step 5 - Sign In to Krisp Application with an older version

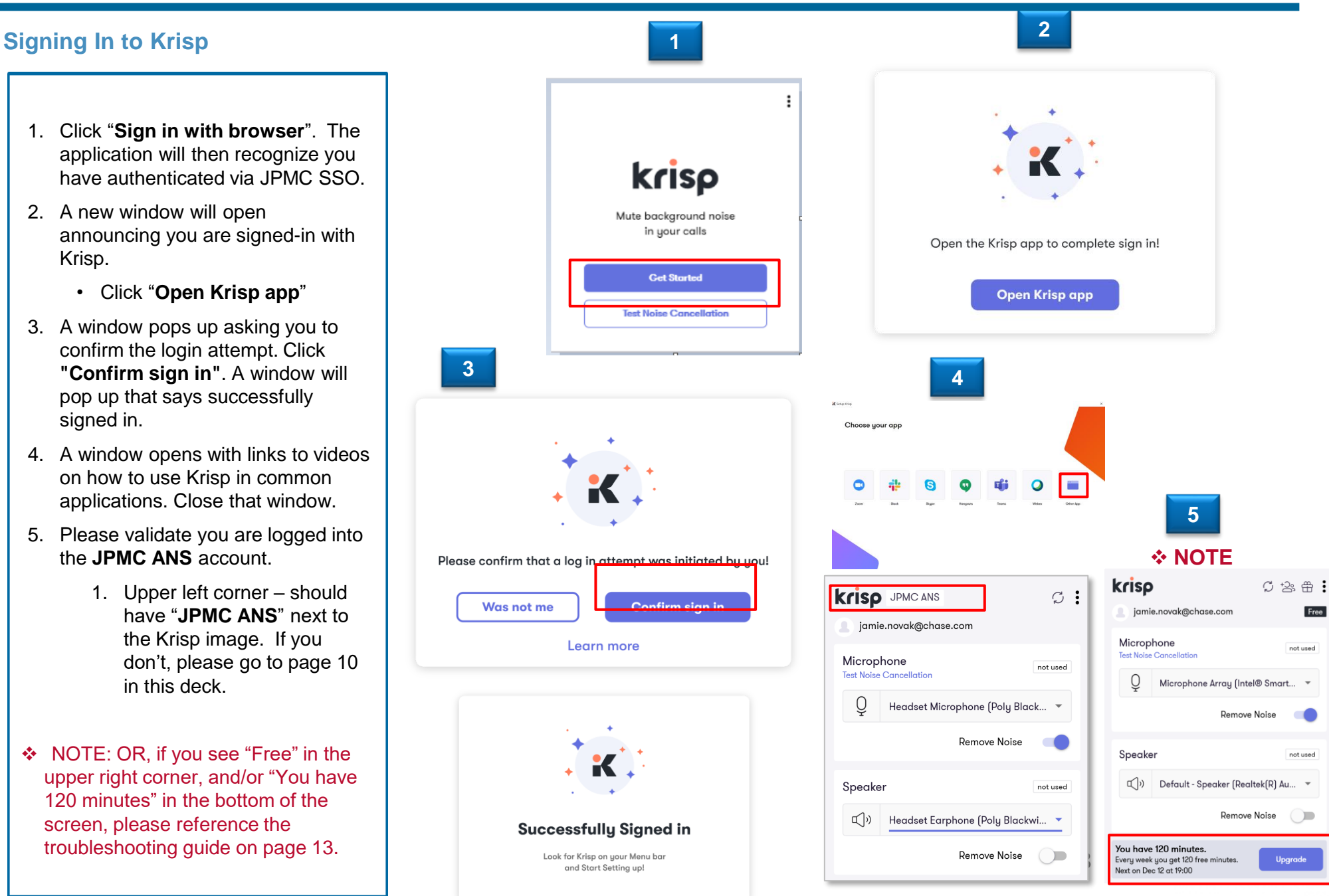

### Step 6 – Setup Krisp

#### Select microphone and turning on noise cancellation

- Select the headset you are using in the Microphone and Speaker drop-downs in KRISP.
- 2. Make Krisp available for use in applications using the buttons to turn "ON" noise cancellation .

FCPS Specialists Only: The speaker noise cancellation is not to be used by Fraud teams. Please turn the "Speaker" button to the left (off), ensuring you can hear the background noise from the customer side.

| krisp JPMC ANS       |                            |          |  |  |
|----------------------|----------------------------|----------|--|--|
| janedoe@chase.com    |                            |          |  |  |
| Microp<br>Test Noise | hone<br>• Cancellation     | not used |  |  |
| Q                    | Headset Microphone (Poly   | Black    |  |  |
|                      | Default Device             |          |  |  |
|                      | Microphone Array (Intel® S | mart So  |  |  |
| Speake               | ər                         | not used |  |  |
| ۳<br>۱               | Headset Earphone (Poly Blo | ackwi 🔻  |  |  |
| Remove Noise         |                            |          |  |  |

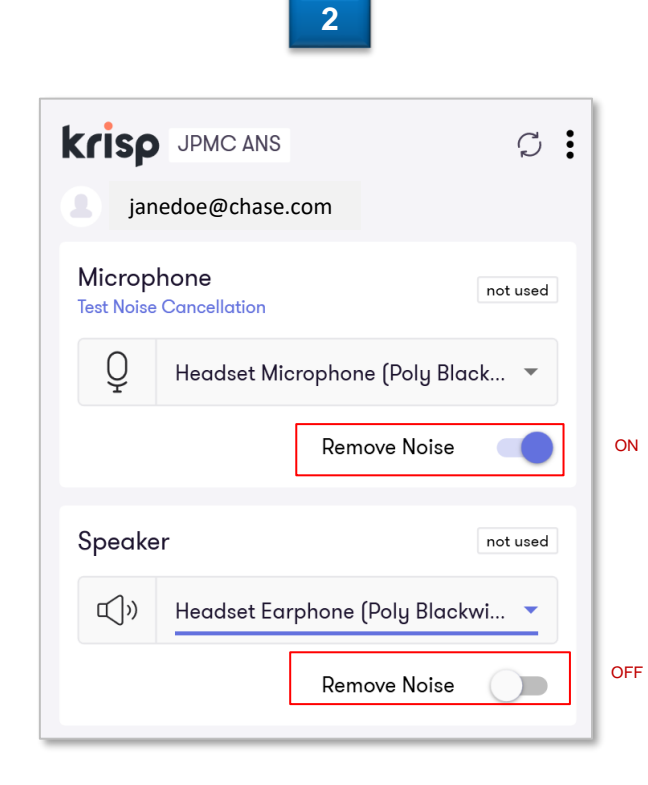

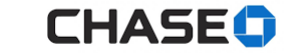

### Krisp Features Overview

### **Krisp Version 1.22**

- Mute/Unmute System Sound setting in Krisp. You can now unmute your system microphone using the Krisp application (instead of going through system sound settings). *If you see the "mute" icon, simply click it to unmute.*
- Better CPU Performance and Battery Usage. Krisp will automatically switch to a new "Low Power" mode if the if the CPU performance on your computer is not enough to save battery and still provide good noise cancellation and voice quality. When Krisp is running in this mode, you will see this icon. Krisp will determine when your system needs to operate in this mode automatically.
- HD Voice. If you have a powerful enough computer and a compatible microphone, your voice will now sound in HD! This will bring a very noticeable improvement in voice quality. When Krisp is running in HD mode, you will see this icon on the app. Krisp will determine when your system can support the HD mode automatically.

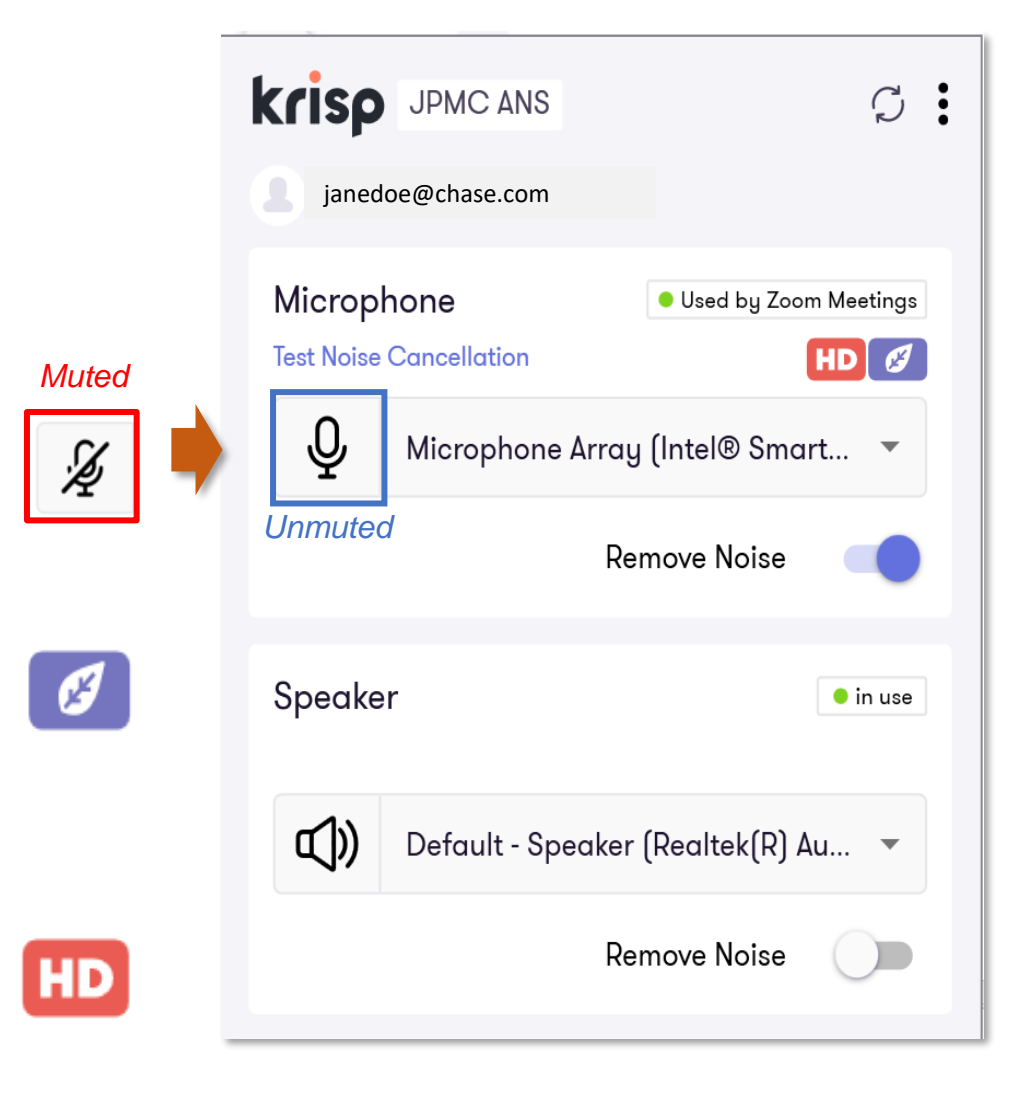

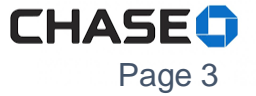

# **Trouble Shooting Guide & Support**

Find the most up-to-date troubleshooting and installation guides on the product page Go/NoNoise

(In a web browser inside the JPMC desktop, type in Go/NoNoise)

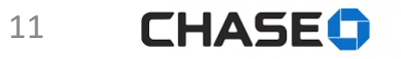

# Created a Personal Account - Trouble Shooting Step 1

#### Signing into JPMC ANS Account

If your Krisp Application says "**Free**" in the upper right, or "**You have 120 minutes**" at the bottom, please follow these steps to log into your **JPMC account** with unlimited minutes:

- 1. Click the 3 dots on the Krisp Application and click "Sign Out"
- 2. Open Default Browser, navigate to <u>http://account.krisp.ai</u>, and click your email address drop-down in the upper right corner of the page. Select "Sign Out"
- 3. Go back to the Krisp application and click "Sign in with Browser"
- 4. Select "Sign in with SSO"
- 5. Enter "JPMChase" in the box and select "Continue"

#### Please see next page for expected results

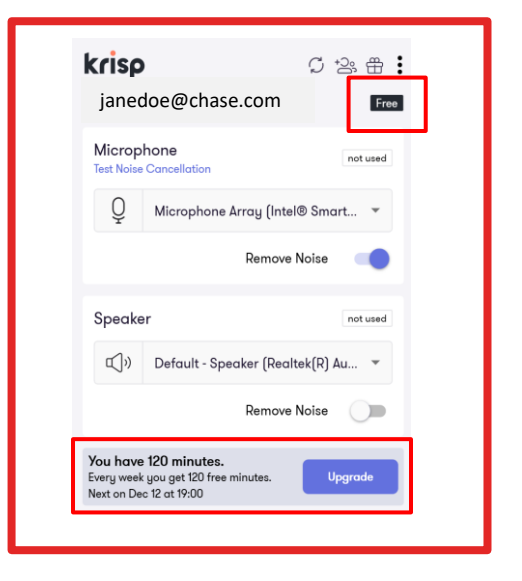

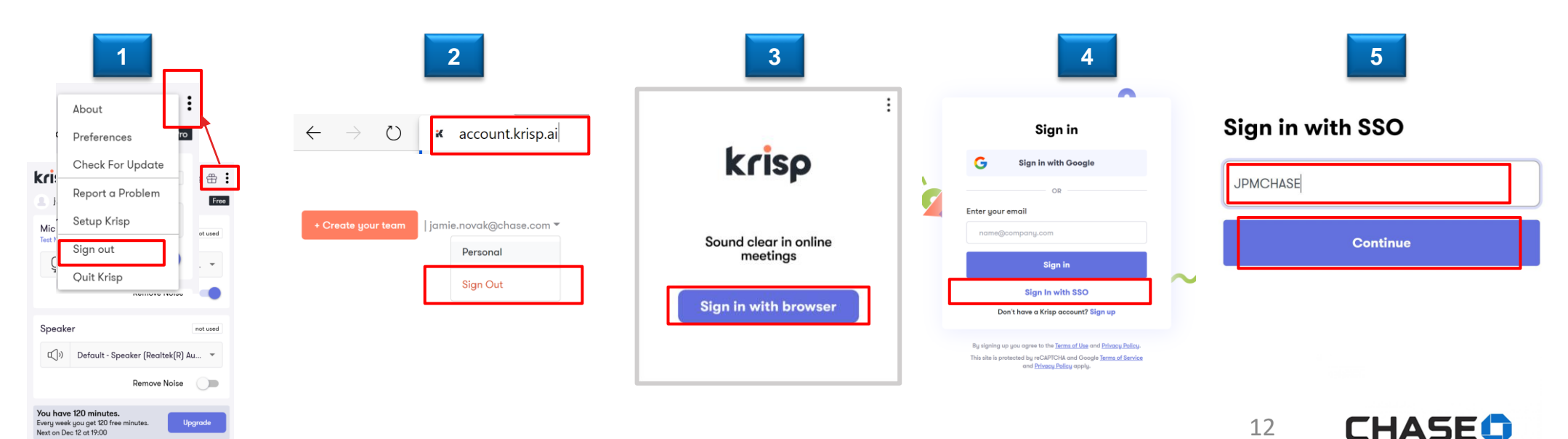

## Created a Personal Account - Trouble Shooting Step 2

#### Signing into JPMC ANS Account

#### Continued

You should see the following:

- Upper right corner should have "JPMC ANS | your JPMC email address"
- 2. The application should say "JPMC ANS"

If you see "JPMC ANS" as noted above, close the browser window and refer to **page 8** for selecting your microphone and speaker in the Krisp app.

If you do not see these results, please contact your Team Lead or use the support resources provided in the email notification of Krisp availability.

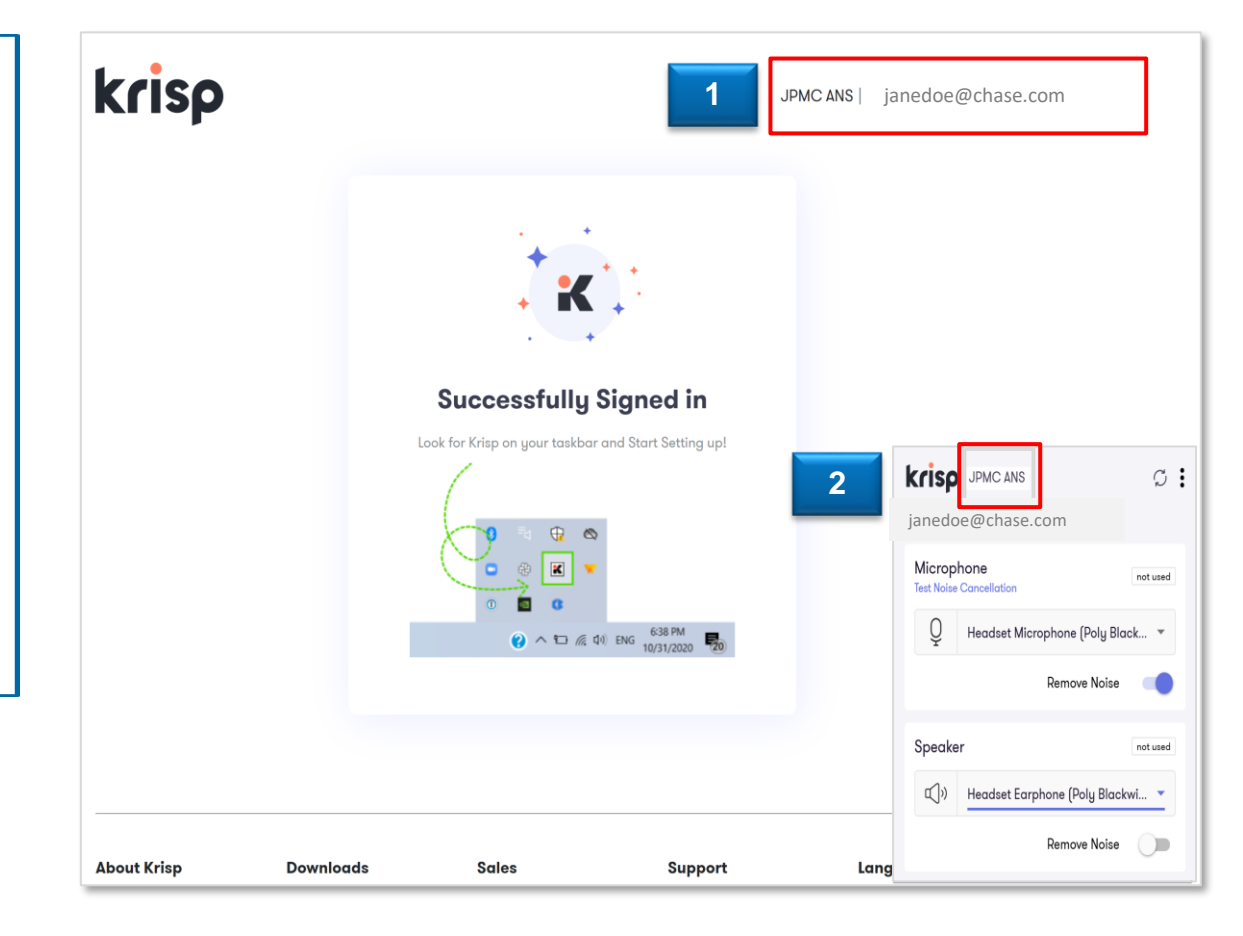

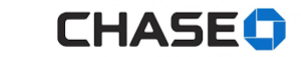

### Microphone not working – Unmute the microphone

#### Make sure your microphone is not muted

the Krisp app.

unmute.

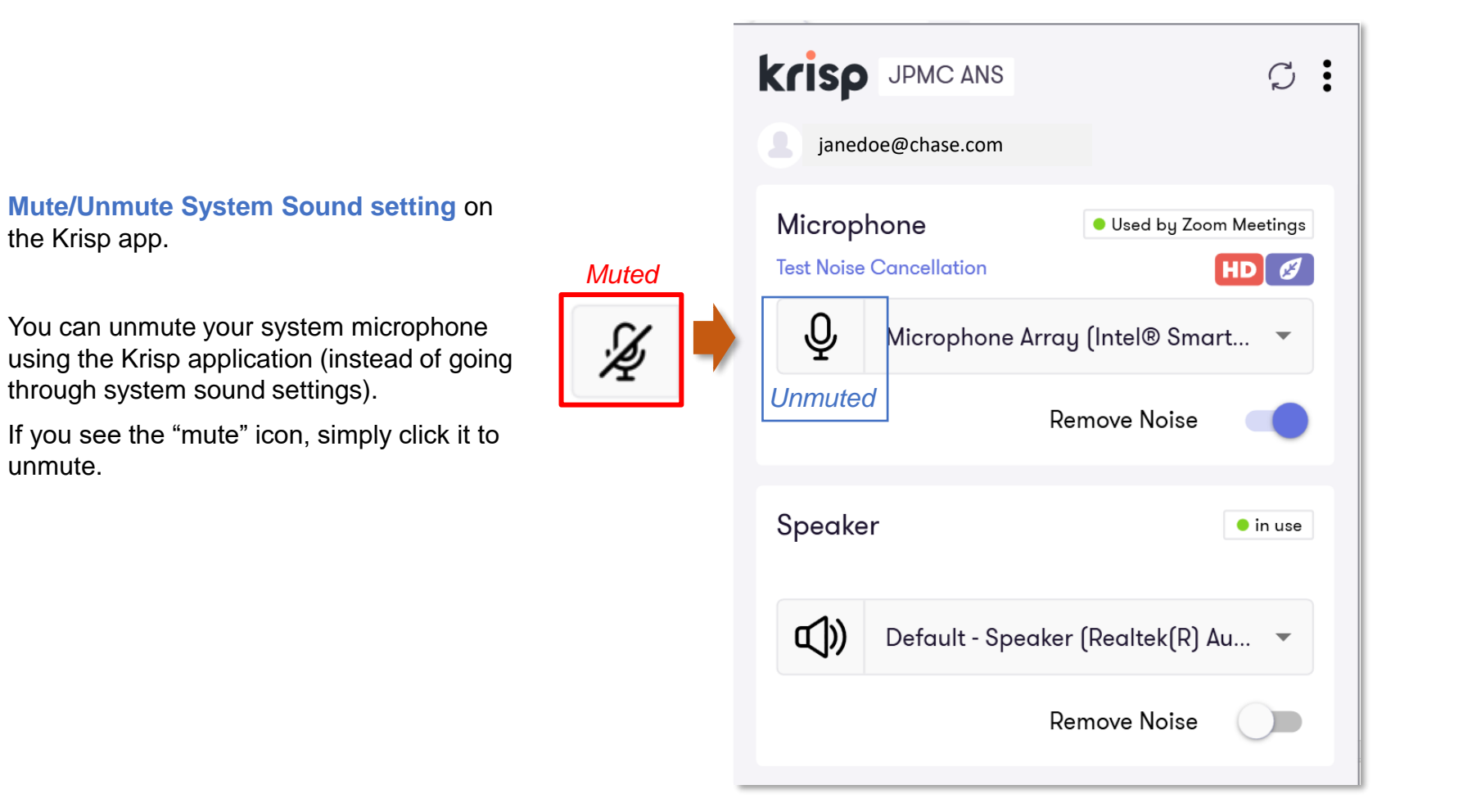

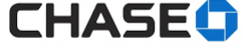

### Microphone not working – validate Krisp is **Default** in Device System Settings

#### Ensure Krisp is your default MICROPHONE in your system settings

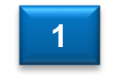

Search "**Sound**" in your windows system, then select "**Sound Settings**".

| Best match<br>Sound settings<br>System settings                                                                                                    | (1))                                                                                                    |
|----------------------------------------------------------------------------------------------------|----------------------------------------------------------------------------------------------------|
| Settings<br>J Change system sounds<br>বগ) Sound mixer options                                                                                                    | > Sound settings<br>> System settings                                                                                                    |
| 4%       Sound mixel options       >         4%       Manage sound devices       >         4%       Manage input devices       >         4%       Choose your sound input device       >         4%       Choose your sound output device       >         4%       Choose your sound output device       >         4%       Choose your sound output device       >         4%       Choose your sound output device       >         4%       Choose your sound output device       > | <ul> <li>&gt; Open</li> <li>&gt; Get quick help from web</li> <li>&gt; Fixing sound problems</li> <li>&gt; Setting up a microphone</li> </ul> |
| when Narrator is speaking<br>Search the web<br>Sound - See web results<br>Apps (1)                                                                                                    | Related settings Bluetooth and other devices settings Make your device easier to hear                                                         |

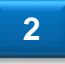

Select "**Krisp Microphone**" in the Input dropdown (if not already selected), then close the settings window. The Output setting should be left defaulted to your system output.

| ettings                   |                                                                                                    |
|---------------------------|----------------------------------------------------------------------------------------------------|
| ඩ Home                    | Sound                                                                                                    |
| Find a setting            | Output                                                                                                    |
| ystem                     | Choose your output device                                                                                                    |
|                           | Speaker (Realtek(R) Audio) 🗸 🗸                                                                                                    |
| Display                   | Certain apps may be set up to use different sound devices than the one selected here. Customize app volumes and devices in advanced sound |
| )) Sound                  | options.                                                                                                    |
| D Notifications & actions | Device properties                                                                                                    |
| D Focus assist            | di) - 100                                                                                                    |
| D Power & sleep           | ▲ Troubleshoot                                                                                                    |
| ⊃ Battery                 | Manage sound devices                                                                                                    |
| ⊐ Storage                 | Input                                                                                                    |
| ලී Tablet                 | Choose your input device                                                                                                    |
| # Multitasking            | Krisp Microphone (Krisp)<br>Microphone Array (Intel® Smart Sound Jechnology (Intel® SST))                                                 |
| Projecting to this PC     | selected here. Customize app volumes and devices in advanced sound options.                                                               |
| Shared experiences        | Device properties                                                                                                    |
| D Clipboard               | Test your microphone                                                                                                    |
| Remote Desktop            | ▲ Troubleshoot                                                                                                    |
| D About                   | Manage sound devices                                                                                                    |
|                           |                                                                                                    |

NOTE: Be sure to close this system window when complete.

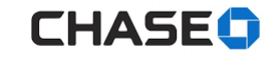